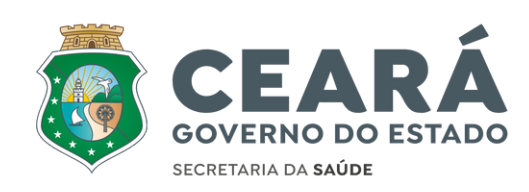

# Indicadores Consorciais

Controle de Gestão

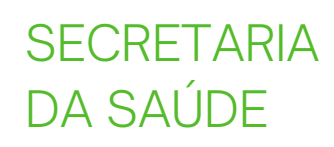

 $\mathbf{O}$ 

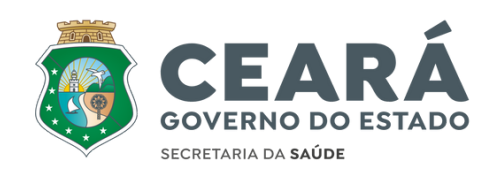

# Objetivo

Passo a passo para Indicadores Consorciais - Controle de Gestão Sistema Saúde Digital

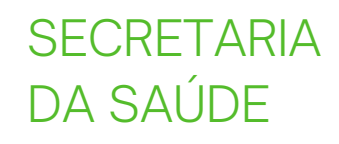

# Login

Para realizar o login no sistema o usuário deve clicar no botão "Saúde Digital".

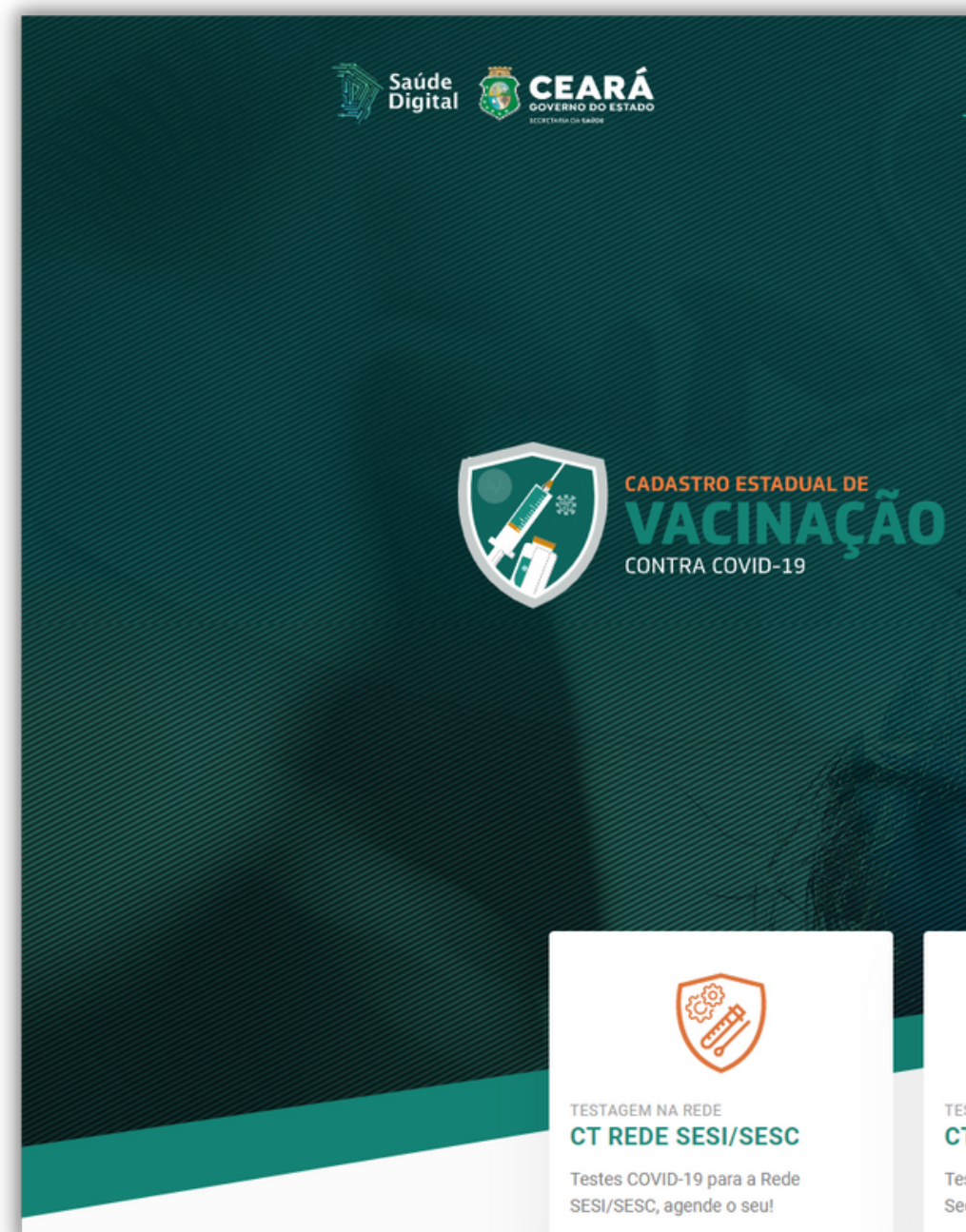

03

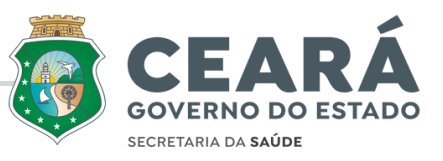

| Início Programa Cidadão Serviços CORAC Contato |
|------------------------------------------------|

- O cadastro daunização prévia para o Covid-19 as
- pessoas incluídas da im nos grupos foi
- iniciado. A nova ferramenta está disponível na plataforma Saúde
- Digital e integração de dados e informações com os
- municípios cearenses que prendem ao sistema.

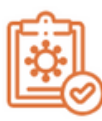

TESTAGEM NA REDE CT SERVIDORES SESA

Testes COVID-19 para servidores da Secretaria da Saúde

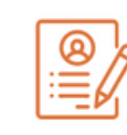

TESTAGEM NA REDE RESULTADO DE EXAMES

Confira aqui o resultado do seu exame contra a COVID-19

## Login

### Insira Usuário e Senha, clique em **"Sistema de acesso"** para efetuar o login.

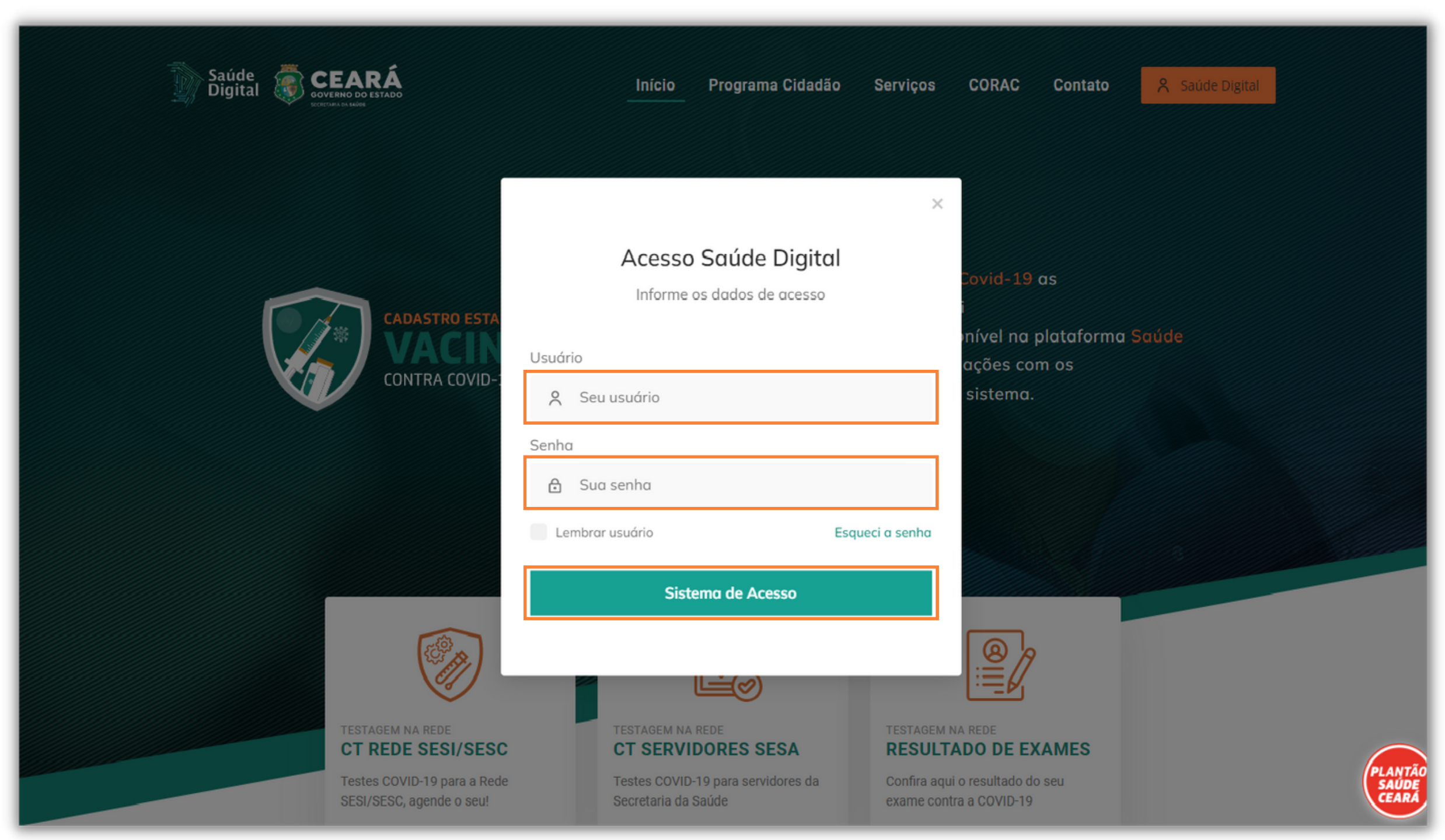

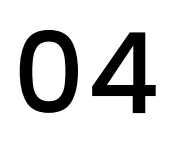

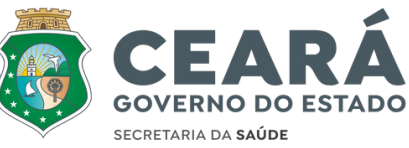

### Acessar indicadores

1. Clique no icone "Menu"

2. Clique em "Indicadores Comerciais"

05

3. Clique em Controle de gestão

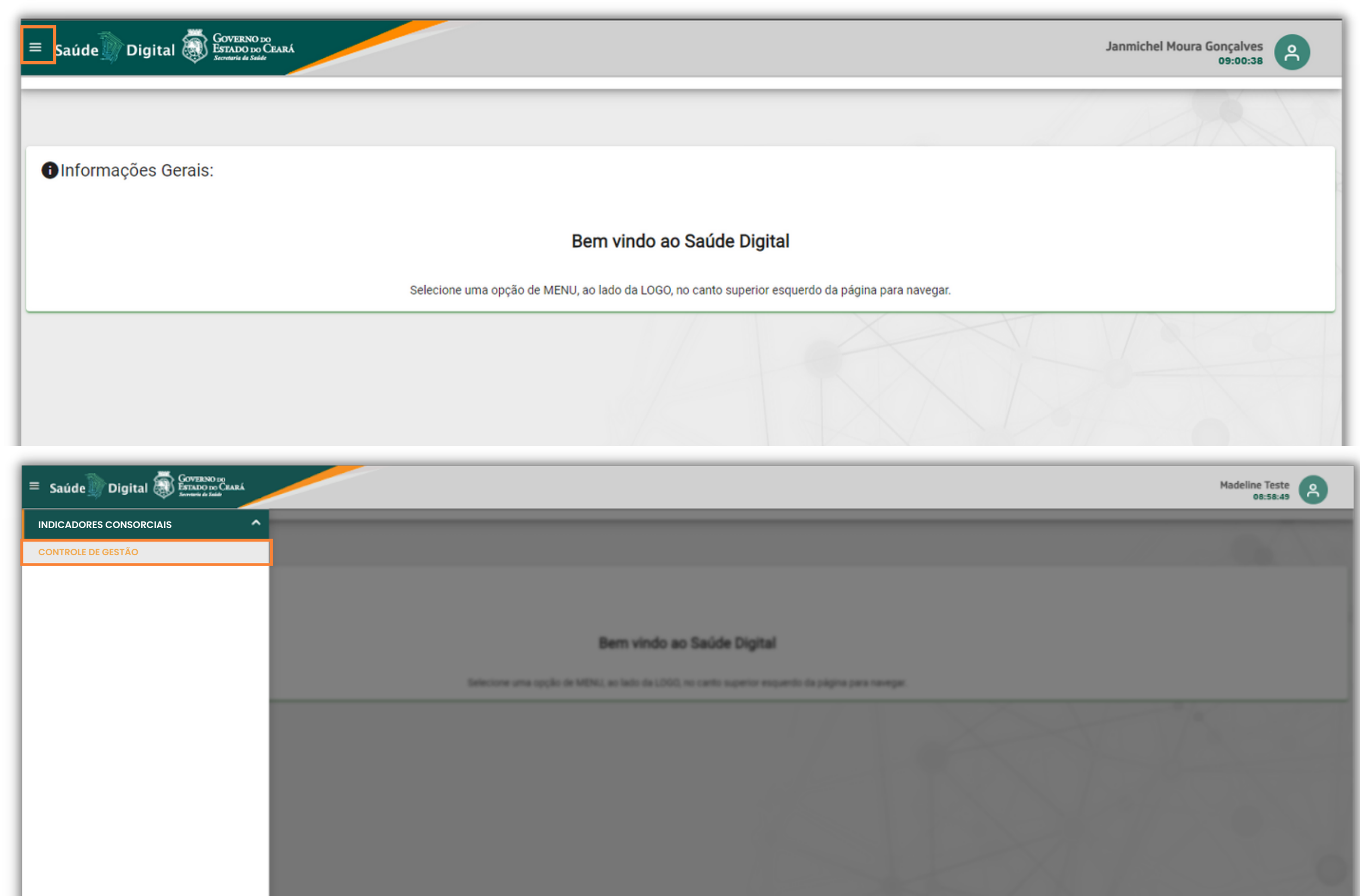

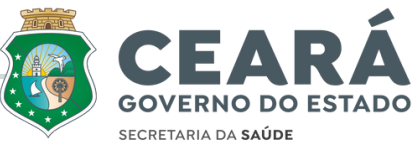

### Cadastro

1.Para realizar o cadastro
o usuário deve clicar em
"+Cadastrar".

2.0 usuário deverá preencher os campos de informações.

3.Depois de realizar o preenchimento, clique em **"Pesquisar itens de controle"** 

| ≡ Saúde Digital 🐺 Governe                                     | 0 do<br>xo Ceará               |             |                        | Janm                      | nichel Moura Gonçalves |
|---------------------------------------------------------------|--------------------------------|-------------|------------------------|---------------------------|------------------------|
| PESQUISA CONTROL                                              | E DAS PRÁTICAS DE GESTÃO       | + cadastrar |                        |                           |                        |
| ANO OBRIGATÓRIO                                               | CONTROLE DE GESTÃO             | REGIÃ       | O DE SAÚDE             | ÁREA<br>~                 | ~                      |
|                                                               |                                |             |                        | Q PESO                    | QUISAR X LIMPAR        |
|                                                               |                                |             |                        |                           |                        |
| Saúde Digital Gover<br>Estado<br>Secretado<br>CONTROLE DAS PR | ÁTICAS DE GESTÃO               |             |                        | Janmi                     | chel Moura Gonçalves   |
| ANO OBRIGATÓRIO                                               | CONTROLE DE GESTÃO OBRIGATÓRIO | REGIÃ       | O DE SAÚDE OBRIGATÓRIO | ÁREA OBRIGATÓRIO          | ~                      |
|                                                               |                                |             |                        | Q PESQUISAR ITENS DE CONT |                        |

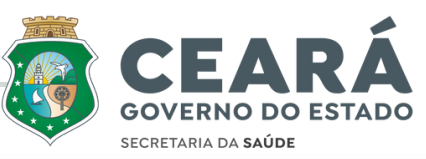

### Editar

### Clique em **"Editar"** na barra **"ações**"

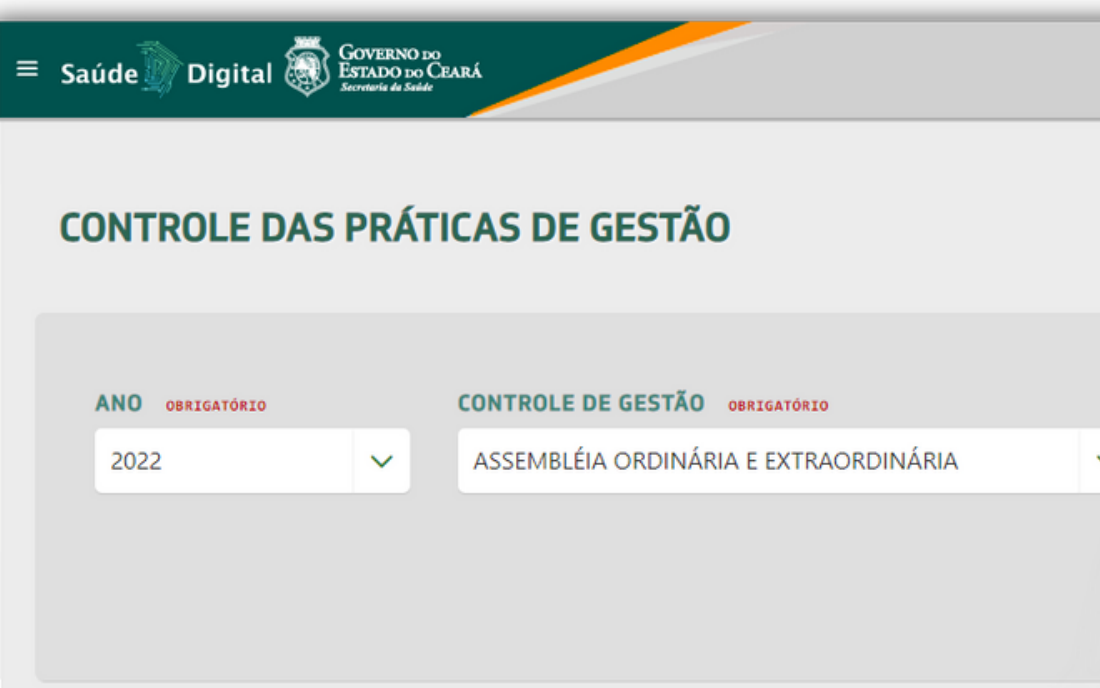

| ITEM DE CONTROLE  | ÁREA                                                                  |
|-------------------|-----------------------------------------------------------------------|
| 1° ATA DE REUNIÃO | Coordenadoria da Área descentralizada de Saúde o<br>Juazeiro do Norte |
| 2° ATA DE REUNIÃO | Coordenadoria da Área descentralizada de Saúde o<br>Juazeiro do Norte |
| 3° ATA DE REUNIÃO | Coordenadoria da Área descentralizada de Saúde o<br>Juazeiro do Norte |
| 4° ATA DE REUNIÃO | Coordenadoria da Área descentralizada de Saúde o<br>Juazeiro do Norte |
|                   |                                                                       |
|                   |                                                                       |

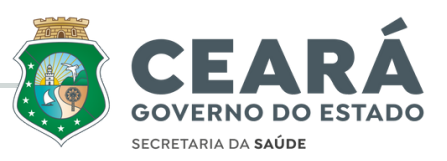

|      |                           |                        | Janmichel Moura Gonçalves |
|------|---------------------------|------------------------|---------------------------|
|      |                           |                        |                           |
|      |                           |                        |                           |
| RE   | GIÃO DE SAÚDE OBRIGATÓRIO | ÁREA OBRIGATÓRIO       |                           |
| ~ 0  | Cariri                    | ✓ Consórcio de Ju      | azeiro do Norte 🗸 🗸       |
|      |                           |                        |                           |
|      |                           | Q PESQUISAR ITENS DE C |                           |
| 110- |                           |                        |                           |
|      | ANO                       | STATUS                 | AÇÕES                     |
| •    | 2022                      | DOCUMENTO NÃO ENVIADO  | 0                         |
|      | 2022                      | DOCUMENTO NÃO ENVIADO  |                           |
|      | 2022                      | NO PERÍODO             |                           |
|      | 2022                      | NO PERÍODO             |                           |
|      |                           |                        |                           |
|      |                           | X                      |                           |
|      |                           |                        |                           |

### 1. Preencha os campos e clique em "salvar".

# 2. Para confirmar clique em "sim".

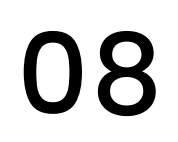

|      | GOVERNO DO                                              |           |                     |
|------|---------------------------------------------------------|-----------|---------------------|
| ≡ sa | túde 🛒 Digital 🐼 Estado do Ceará<br>Secretaria de Suide |           |                     |
| F    | ORMULÁRIO - ASSEMBLÉ                                    | ÉIA OR    | dinária i           |
|      | DT. REUNIÃO                                             | ë         | ATA ASSINAD         |
|      | REPRES. ESTADUAL PARTICIPOU?                            |           | Ata assinada por to |
|      | LINK DE ACESSO AO DOCUMENTO DIVI                        | JLGADO N  | IO SITE             |
|      |                                                         |           |                     |
|      |                                                         |           |                     |
| -    |                                                         |           |                     |
| ≡ sa | aúde Digital 🐺 Governo 10<br>Estado 10 Ceará            |           |                     |
| F    | ORMULÁRIO - ASSEMBLI                                    | ÉIA OR    | RDINÁRIA I          |
|      | DT. REUNIÃO                                             |           | ATA ASSINAD         |
|      | 18/07/2022                                              | Ë         | Sim                 |
|      | REPRES. ESTADUAL PARTICIPOU?                            |           | Ata assinada por to |
|      | Sim                                                     |           |                     |
|      | LINK DE ACESSO AO DOCUMENTO DIV                         |           | IO SITE             |
|      | https://digital.saude.ce.gov.br/indicad                 | ores-cons | orciais/#/control   |
|      |                                                         |           |                     |

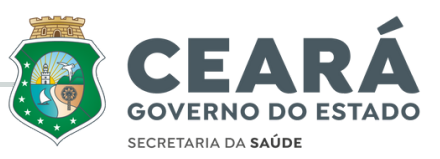

|                       |                                     | Janmichel Moura Gonçalves |
|-----------------------|-------------------------------------|---------------------------|
| EXTRAORDINÁRI/        | Ą                                   |                           |
| 17                    | PRES. CONSÓRCIO PARTICIPOU?         |                           |
| los os participantes. | *                                   | ~                         |
| HOUVE PR              | ESENÇA MÍNIMA DE 50% DOS PREFEITOS? | ~                         |
|                       |                                     |                           |
|                       |                                     | SALVAR SCANCELAR          |

|                               |                  | Janmichel Moura Gonçalves |  |
|-------------------------------|------------------|---------------------------|--|
| E EXTRAORDINÁRIA              |                  |                           |  |
| A?                            | PRES. C          | CONSÓRCIO PARTICIPOU?     |  |
| dos os p<br>Salvar Dados      | ×                | EFEITOS?                  |  |
| Deseja realmente salvar os da | dos preenchidos? |                           |  |
|                               |                  | SALVAR O CANCELAR         |  |

### Anexar

### Para anexar documento clique no icone ⊕

| ONTROLE DAS                                                                     | PRÁTI | ICAS DE GESTÃO                                                                                             |
|---------------------------------------------------------------------------------|-------|----------------------------------------------------------------------------------------------------|
| ANO OBRIGATÓRIO                                                                 |       | CONTROLE DE GESTÃO OBRIGATÓRIO                                                                             |
| 2022                                                                            | ~     | ASSEMBLÉIA ORDINÁRIA E EXTRAORDINÁRIA                                                                      |
|                                                                                 |       |                                                                                                    |
| ITEM DE CONTROLE                                                                |       | ÁREA                                                                                                    |
| <b>ITEM DE CONTROLE</b><br>1° ATA DE REUNIÃO                                    |       | ÁREA<br>Consórcio de Juazeiro do Norte                                                                     |
| <b>ITEM DE CONTROLE</b><br>1° ATA DE REUNIÃO<br>2° ATA DE REUNIÃO               |       | ÁREA<br>Consórcio de Juazeiro do Norte<br>Consórcio de Juazeiro do Norte                                   |
| ITEM DE CONTROLE<br>1° ATA DE REUNIÃO<br>2° ATA DE REUNIÃO<br>3° ATA DE REUNIÃO |       | ÁREA<br>Consórcio de Juazeiro do Norte<br>Consórcio de Juazeiro do Norte<br>Consórcio de Juazeiro do Norte |

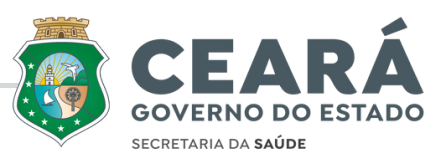

|   |                             |                       | Janmichel Moura Gonçalves |
|---|-----------------------------|-----------------------|---------------------------|
|   |                             |                       |                           |
|   | REGIÃO DE SAÚDE OBRIGATÓRIO | ÁREA OBRIGATÓ         | RIO                       |
| ~ | Cariri                      | ✓ Consórcio de        | Juazeiro do Norte 🗸 🗸     |
|   |                             |                       |                           |
|   |                             | Q PESQUISAR ITENS D   | e controle 🔶 Voltar       |
|   |                             |                       |                           |
|   | ANO                         | STATUS                | AÇÕES                     |
|   | 2022                        | DOCUMENTO NÃO ENVIADO | 2 1                       |
|   | 2022                        | DOCUMENTO NÃO ENVIADO |                           |
|   | 2022                        | NO PERÍODO            |                           |
|   | 2022                        | NO PERÍODO            |                           |
|   |                             |                       | ✓ SALVAR                  |

### Anexar

#### 01. Clique em "+Anexar" e escolha o documento desejado

02. Apos adicionar o arquivo clique em "fechar".

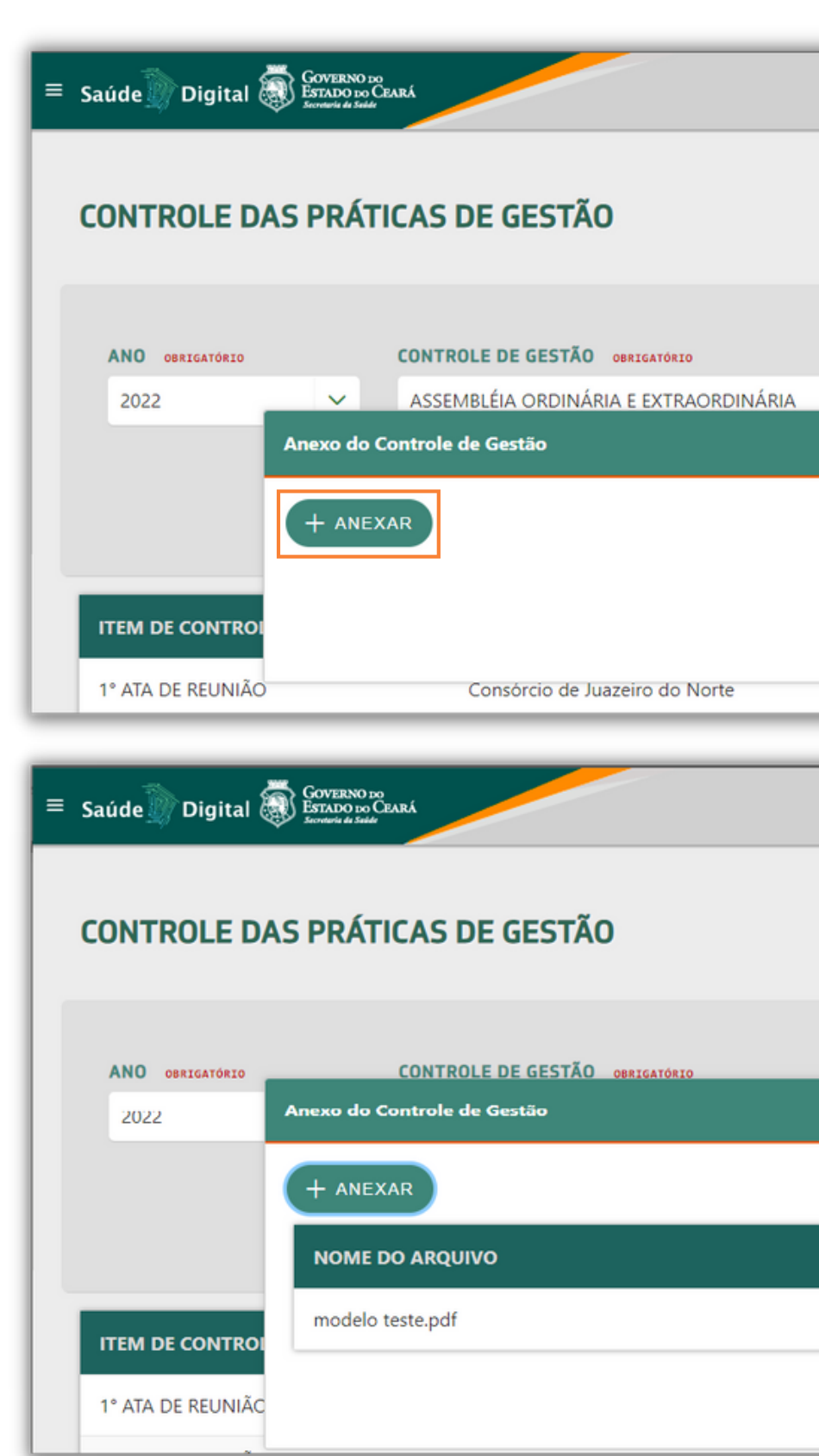

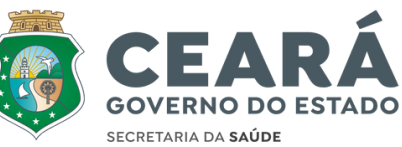

| 8    |
|------|
| X    |
|      |
|      |
|      |
|      |
| R    |
|      |
|      |
| - 11 |
| 100  |
| _    |
| 8    |
|      |
|      |
|      |
|      |
|      |
|      |
|      |
|      |
| R    |
| R    |
|      |

### Salvo

11

### Depois de salvar o sistema trara a **confirmação** na tela

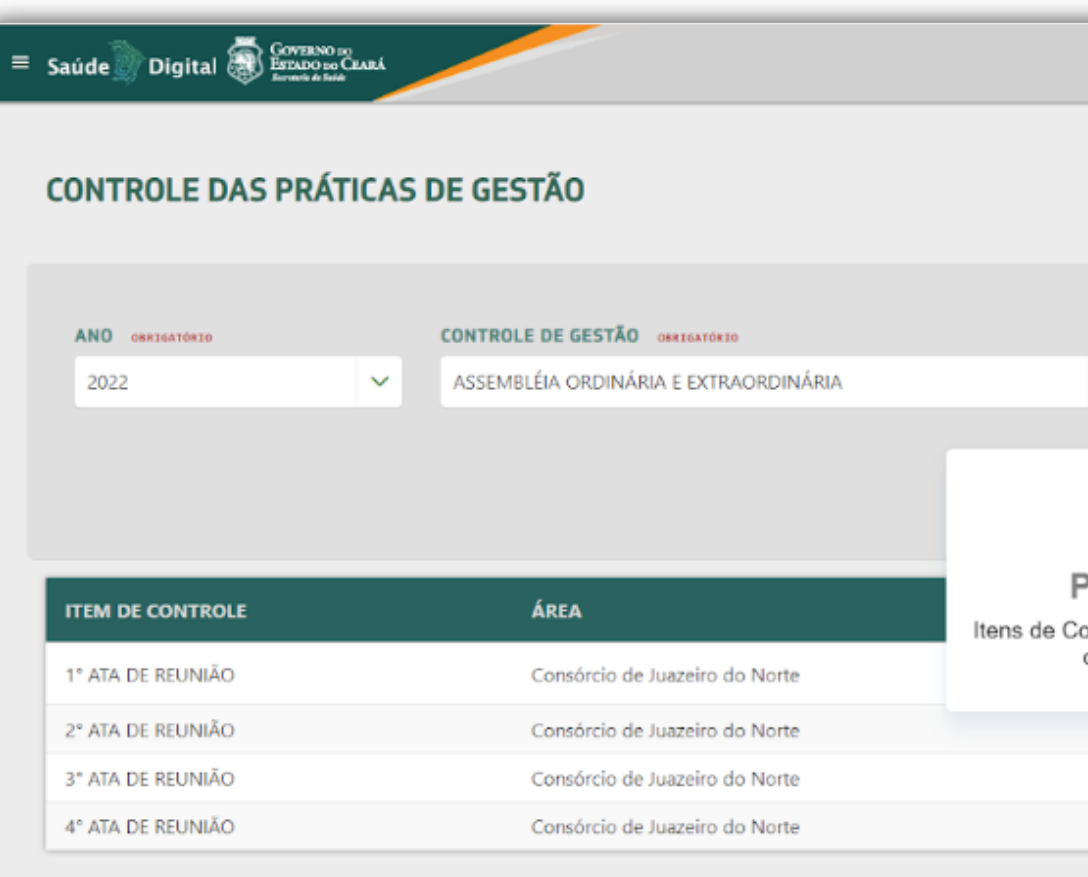

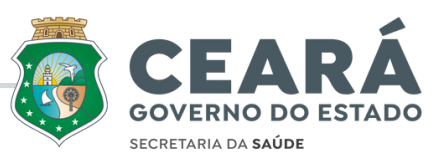

|              |                   |                       | Madeline Teste    |
|--------------|-------------------|-----------------------|-------------------|
|              |                   |                       |                   |
| REGIÃO DE    | SAÚDE OBRIGATÓRIO | ÁREA OSKIGATÓRIO      |                   |
| ✓ Cariri     |                   | ✓ Consórcio de Juaze  | iro do Norte 🗸 🗸  |
| Parabéns!    |                   | Q PESQUISAR IT        | ENS DE CONTROLE   |
| com sucesso! | salvos            | DOCUMENTO NÃO ENVIADO | 1 1               |
|              | 2022              | DOCUMENTO NÃO ENVIADO |                   |
|              | 2022              | NO PERÍODO            |                   |
|              | 2022              | NO PERÍODO            |                   |
|              |                   |                       | SALVAR O CANCELAR |

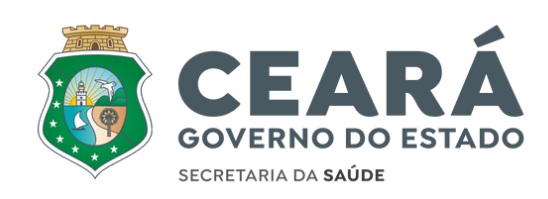

# Finalizado!

#### Dúvidas? Entre em contato através: gcoticatend@saude.ce.gov.br | (85) 3101-5175

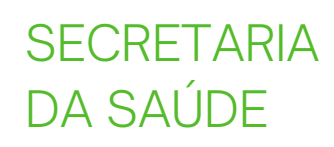